## **Converting your proposal to a PDF**

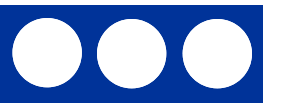

Your Undergraduate Research Proposal, including the cover page, must be submitted as a PDF. You can convert your proposal to a PDF using PDF software installed on your computer, or though the Adobe Acrobat website (instructions on pages 2-5). To convert your completed and signed cover page to a PDF you will need to scan the page as a PDF.

#### To Scan your cover page as a PDF:

The copy machine outside the Research Office in Museum 211 is set up for scanning and emailing documents as a PDF. It will not copy.

- 1. On the Login screen under account ID enter the code "1234" and select "Login"
- 2. Click the red "Send" button on the far left
- 3. On the destination tab, select "E-mail addr entry"
- 4. Select "E-mail Address"
- 5. Enter your email address and click "OK". Do not email the cover sheet directly to URP, email it to your personal email account first to include it with your proposal. PDFs from the copy machine will have a sender of Kyocera\_Copier\_MUS@mtech.edu and will name the document similar to doc20101005092007.pdf. Make sure to rename your PDF with your last name in the document name (yourlastname\_coversheet.pdf).
- 6. Select the "Color-Image" tab
- 7. Select "Scan Resolution"
- 8. Select "300 x 300 dpi"
- 9. Select "OK"
- 10. Place your cover page in the feeder tray on the top of the copier with the text facing up
- 11. Click the Green start button on the right
- 12. Press Logout button and remove original document

Include both your cover page and proposal PDF in a single email to urp@mtech.edu.

Name your documents yourlastname\_proposal.pdf and yourlastname\_coversheet.pdf

## **Creating PDFs Online**

If you do not have PDF Software on your computer, you can create 5 free PDFs through the Adobe Acrobat Website at https://acrobat.com/#page=signup\_only&su=1

🥹 Adobe Acrobat.com - Mozilla Firefo:

Ele Edit Yew Higtory Bookmarks Look Help

Most Visited 📶 Customize Links 🔊 Grants.gov Blog 🀺 フォクすけの Firefo... 🔊 フォクすけの Fire

1. Register and activate an account, then login. The system will take you to the main screen.

2. Click "Create PDF" on the top bar.

3. Click "Pick File" to upload and convert your proposal

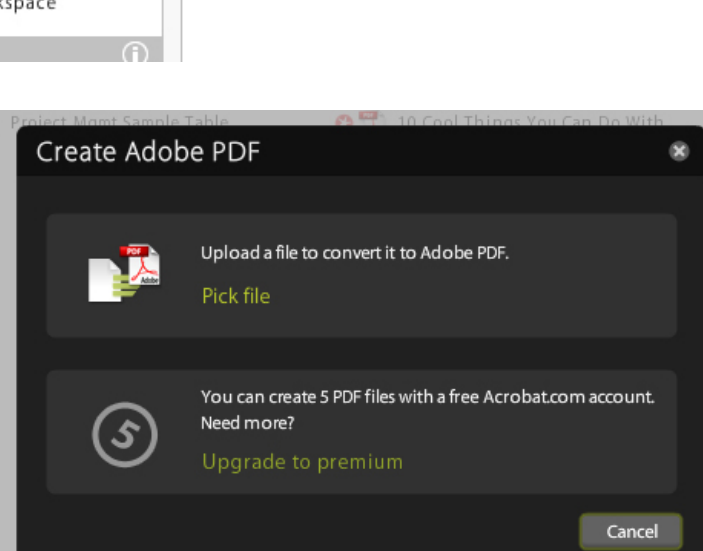

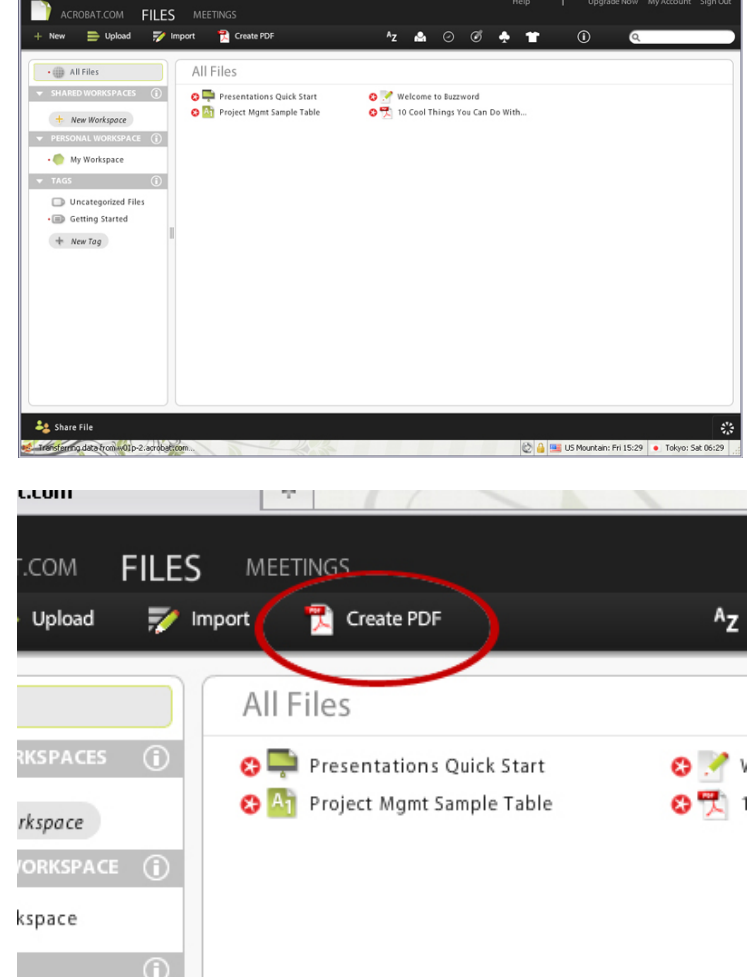

10 All

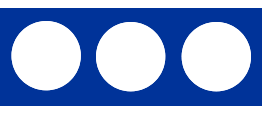

1100

## **Creating PDFs Online**

4. Select the file you want to convert from where ever you have saved it on your computer (flash drive, desktop, or other folder) and click "Open"

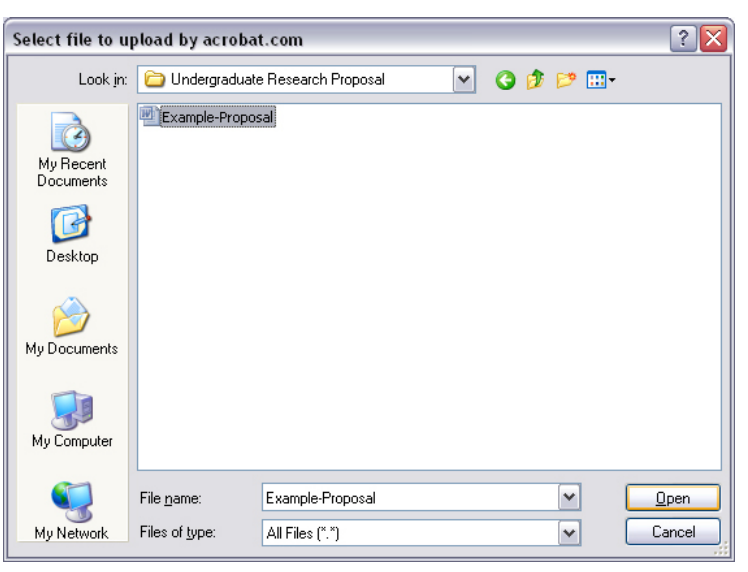

5. The website will convert the file into a PDF, then add to your list of All Files.

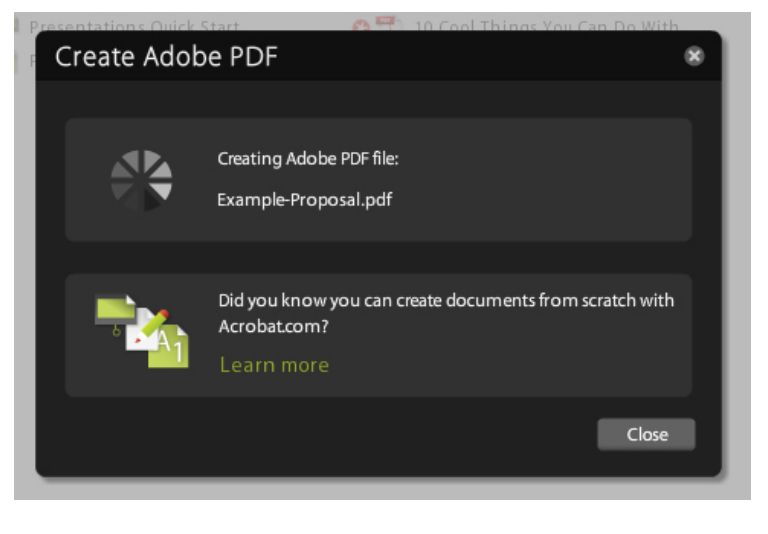

6. When the process is complete, the file will appear as a PDF in your list of All Files. Click on the file name to view the PDF and check that it converted correctly.

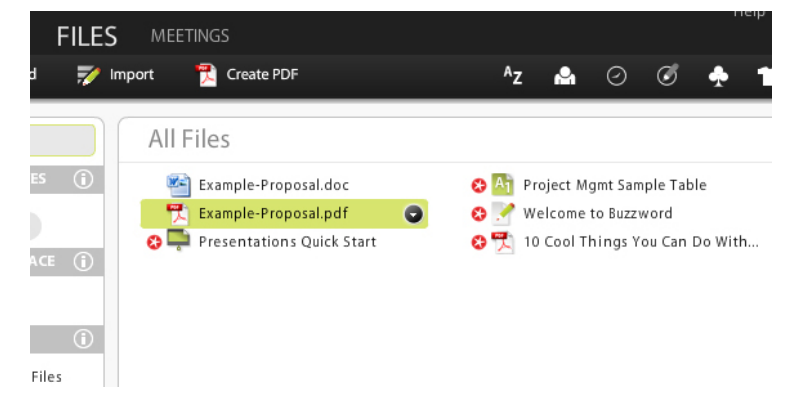

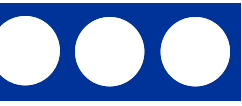

# **Creating PDFs Online**

#### To download your PDF:

7. Click on the small down arrow at the end of your file name. A drop down menu will appear. Select "Download"

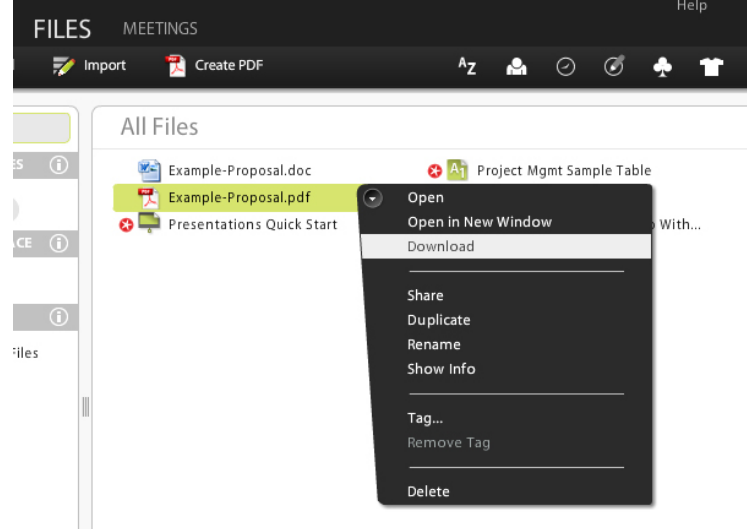

#### 8. In the Download window click "Pick Location"

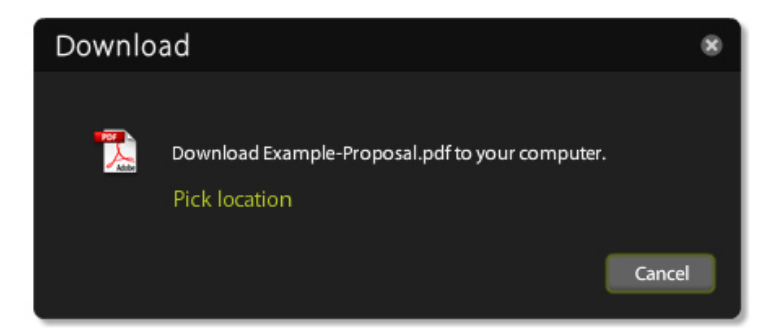

9. In the Save window choose a file name and the place to save your PDF on your computer (flash drive, desktop, or other folder). Name your proposal "yourlastname\_proposal.pdf" Click Save. The PDF file will be downloaded to your computer.

The file may not appear as a PDF after downloading. Right click on the file, select rename, and add ".pdf" to the file name. The file icon will then appear as a PDF.

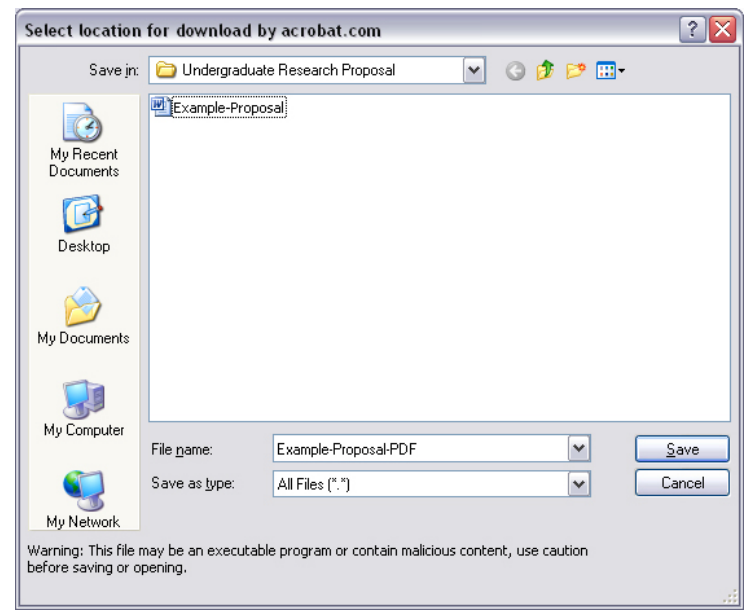

Include both your cover page and proposal PDF in a single email to urp@mtech.edu.